## Using CodeWarrior V4.5 Assembler with Adapt9S12X and Serial Monitor

This document assumes that CodeWarrior has already been installed on your PC. It further assumes that you have all the necessary hardware, and you just need some assistance in starting to use CodeWarrior.

Download from Freescale's website. http://www.freescale.com/webapp/sps/site/homepage.jsp?nodeld=012726

**Getting Started:** 

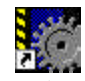

Click on the Metrowerks IDE icon <sup>CodeWarrior IDE.Ink</sup> to get started. You'll notice that the IDE is greyed out to indicate a blank working space.

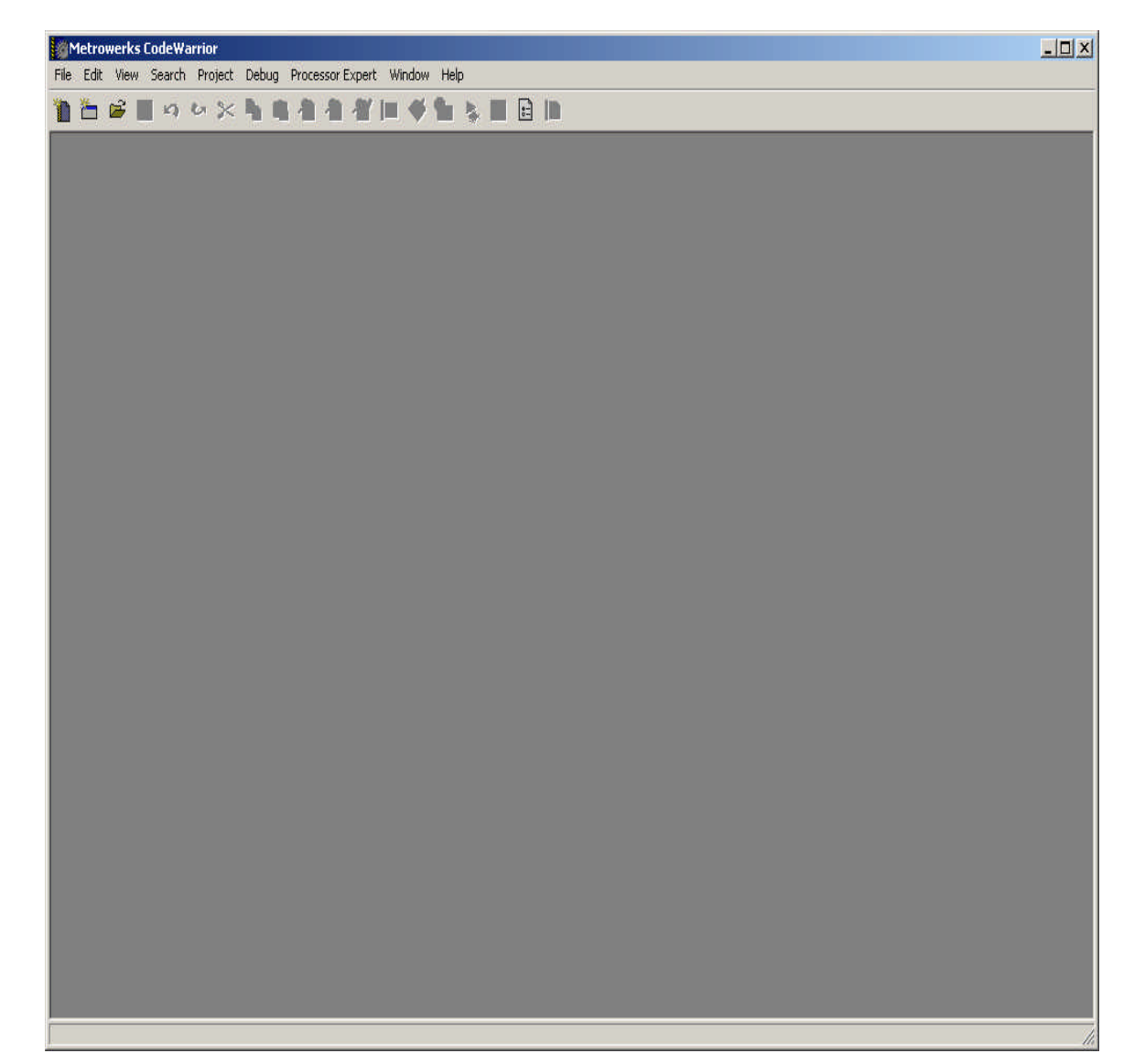

## **New Project:**

Let's create a new project by clicking on File menu. File-New as shown below.

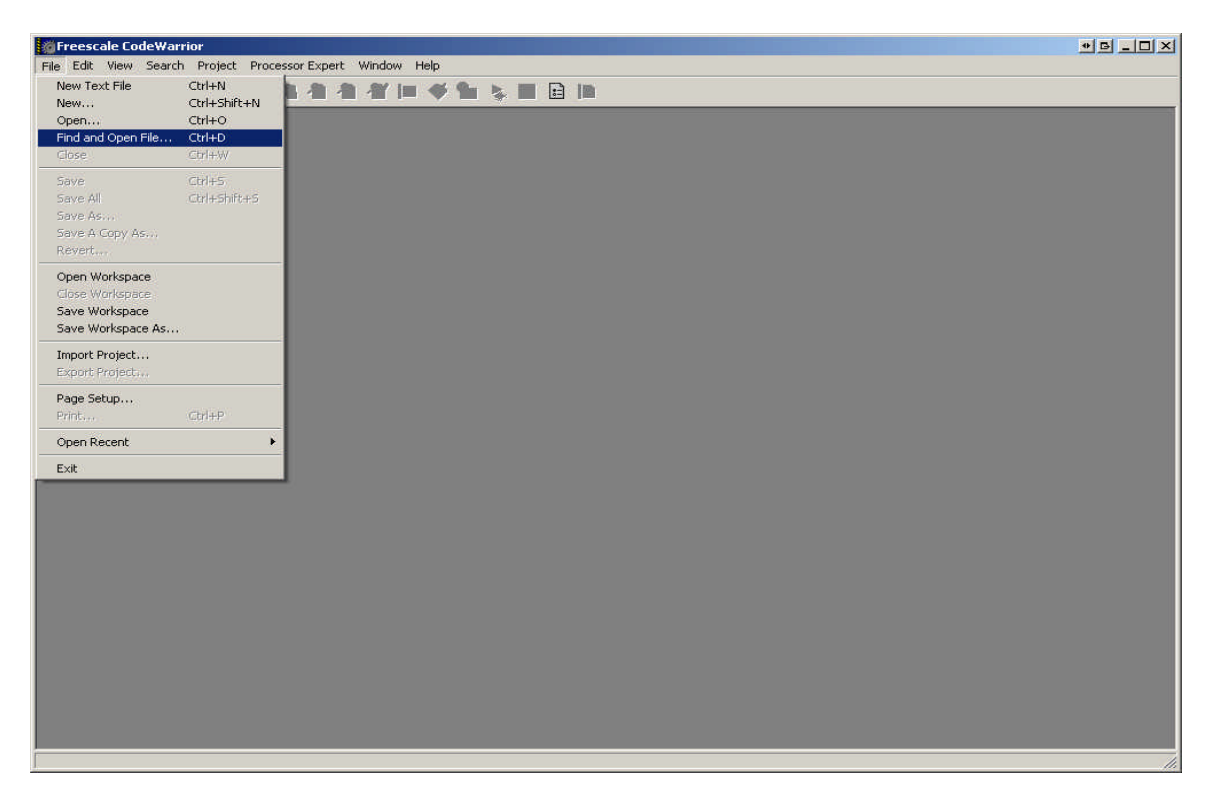

On the project tab select HC(S)12 New Project Wizard.

| Set |
|-----|
|     |
| *   |
|     |
|     |
|     |
|     |
|     |

## **Project Name:**

Type a project name called **Test**. Click on the New Folder icon to create a **test** subfolder in which to save the *test.mcp* file.

| Create New Pi | roject                |       | ? ×      |
|---------------|-----------------------|-------|----------|
| Save in: 🔯    | test                  | - + 🗈 | r 🖬 🕂    |
|               |                       | Up C  | ne Level |
|               |                       |       |          |
|               |                       |       |          |
|               |                       |       |          |
|               |                       |       |          |
| File name:    | test                  |       | Save     |
| Save as type: | Project Files (*.mcp) | •     | Cancel   |
| Create Fold   | ler                   |       | 1.       |

The setup of the folders is now complete, as show. Press **OK** to continue.

| HC(S)12 New Project Wizard | Project name:    |
|----------------------------|------------------|
| HCS12 Stationery           | test             |
|                            | Location;        |
|                            | C:\test\test Set |
|                            | Add to Project:  |
|                            | Project:         |
|                            |                  |
|                            |                  |
|                            |                  |
|                            |                  |
|                            |                  |
|                            |                  |

## New Project Wizard – Page 1 press Next > to continue

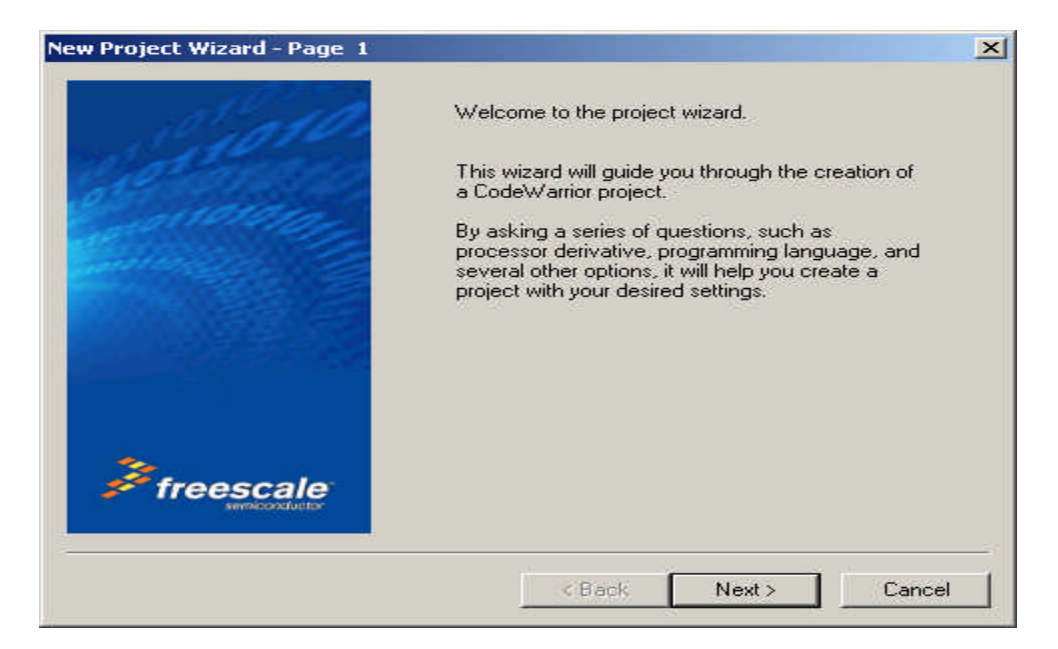

# Selecting the MCU:

Scroll up or down to locate the MCU of interest. In this example, we're using Adapt9S12XDP512, so select the MCU type as **MC9S12XDP512**. Then click **Next >** to continue.

| Derivatives  |                                                                                                    |
|--------------|----------------------------------------------------------------------------------------------------|
| MC9512Q32    |                                                                                                    |
| MC9512Q64    |                                                                                                    |
| MC9512Q96    |                                                                                                    |
| MC9512T64    |                                                                                                    |
| MC9512UF32   |                                                                                                    |
| MC9512XA128  |                                                                                                    |
| MC9512XA256  |                                                                                                    |
| MC9512XA512  |                                                                                                    |
| MC9512XD128  |                                                                                                    |
| MC9S12XD256  |                                                                                                    |
| MC9S12XD64   |                                                                                                    |
| MC9512XDG128 |                                                                                                    |
| MC9512XDP512 |                                                                                                    |
| MC9512XD1256 |                                                                                                    |
| MC9512XD1384 | 10.0                                                                                                    |
|              | MC9512Q32           MC9512Q64           MC9512Q96           MC9512UF32           MC9512UF32           MC9512XA128           MC9512XA256           MC9512XA512           MC9512XD128           MC9512XD256           MC9512XD64           MC9512XDF12           MC9512XDF12           MC9512XDF12           MC9512XDF12           MC9512XDF34 |

#### XGATE option:

In this example XGATE is not selected, rather the single core option is checked. The reason for this is that XGATE is an advanced feature of the MCU that won't be covered in this document.

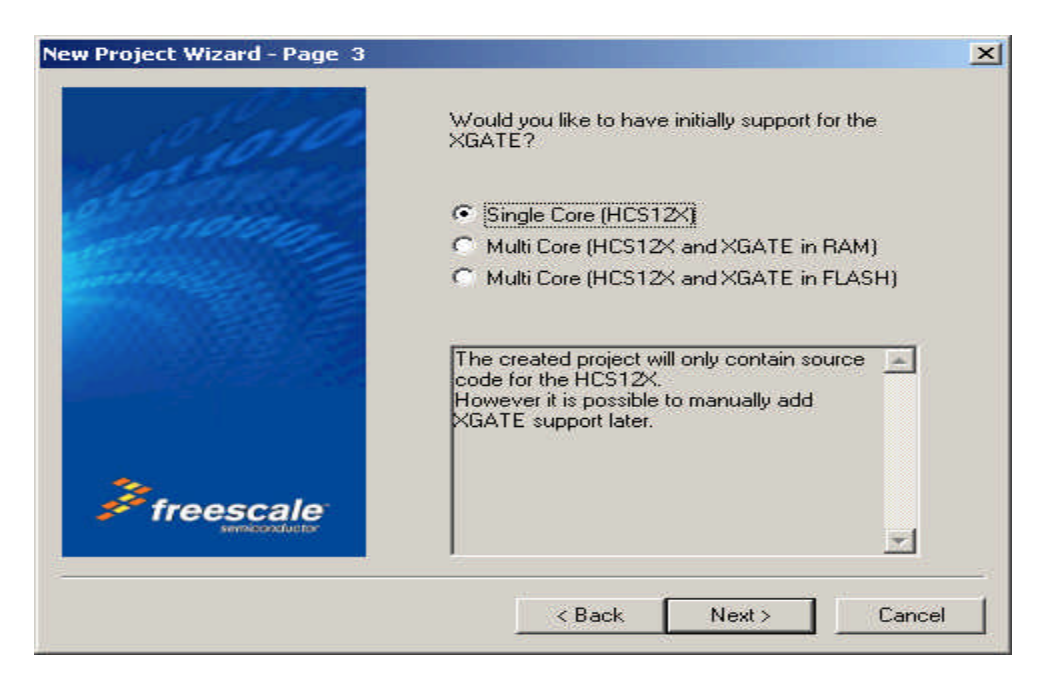

In this example the **Assembly** box is selected as shown. You may select **C** or **C++** according to your preference. Click Next to continue.

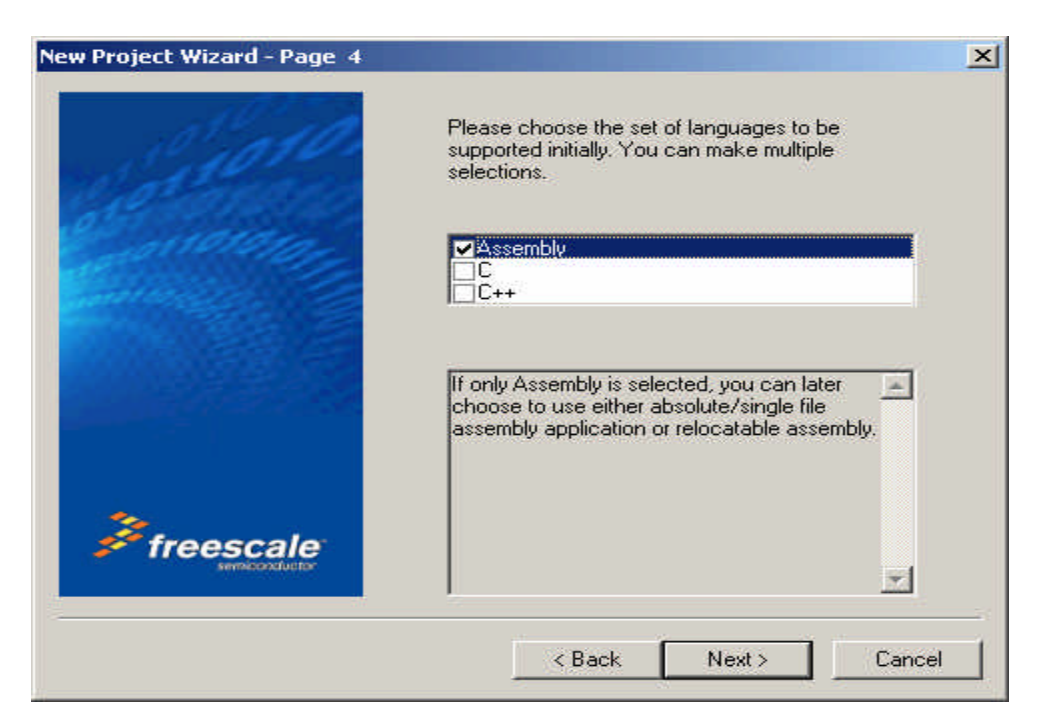

### Absolute or Relocatable:

In this example the Relocatable assembly is selected as shown. Click Next to continue.

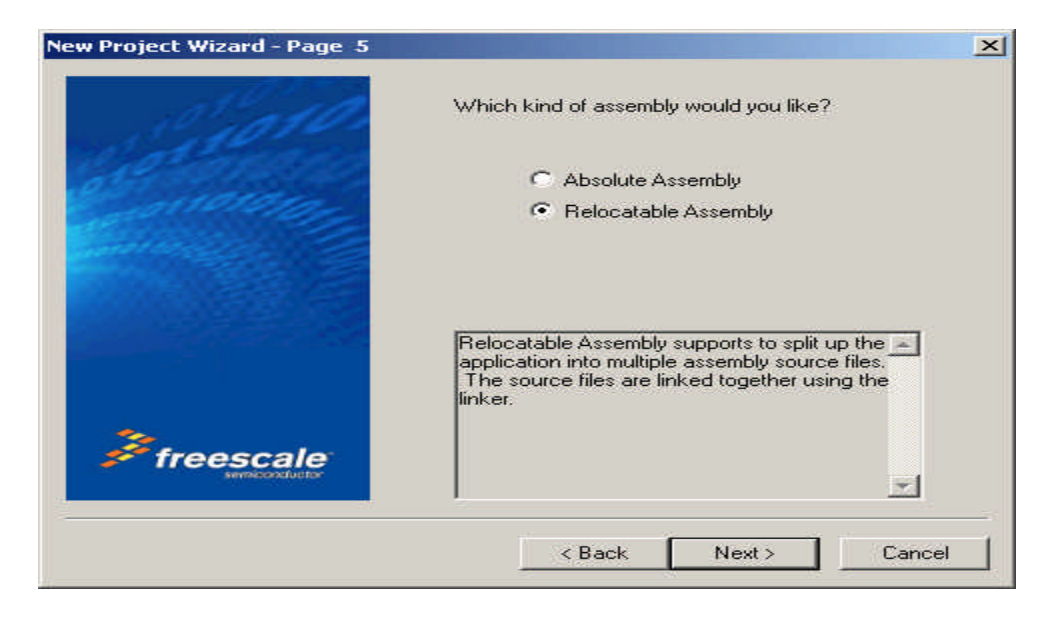

#### Serial Monitor:

Adapt9S12XDP512 is pre-programmed with a modified version of Freescale's Serial monitor. However CW V4.5 does not have the Serial Monitor option. Check-mark the Full chip Simulation then click *Finish* to continue.

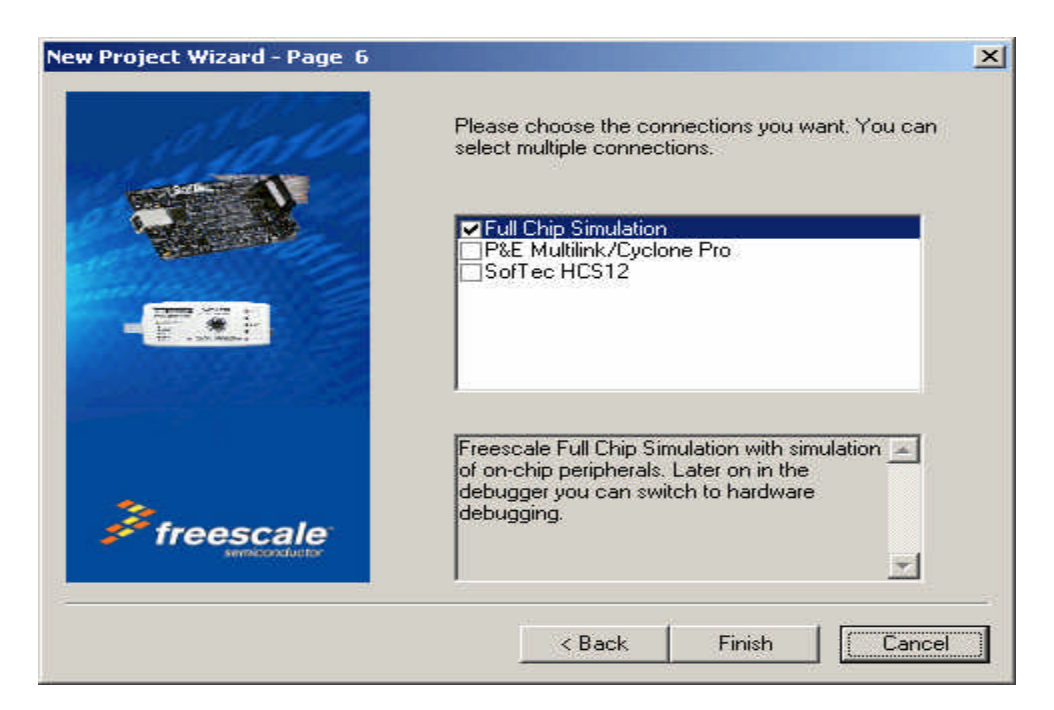

# Setup Complete:

Below is the IDE after the setup is completed.

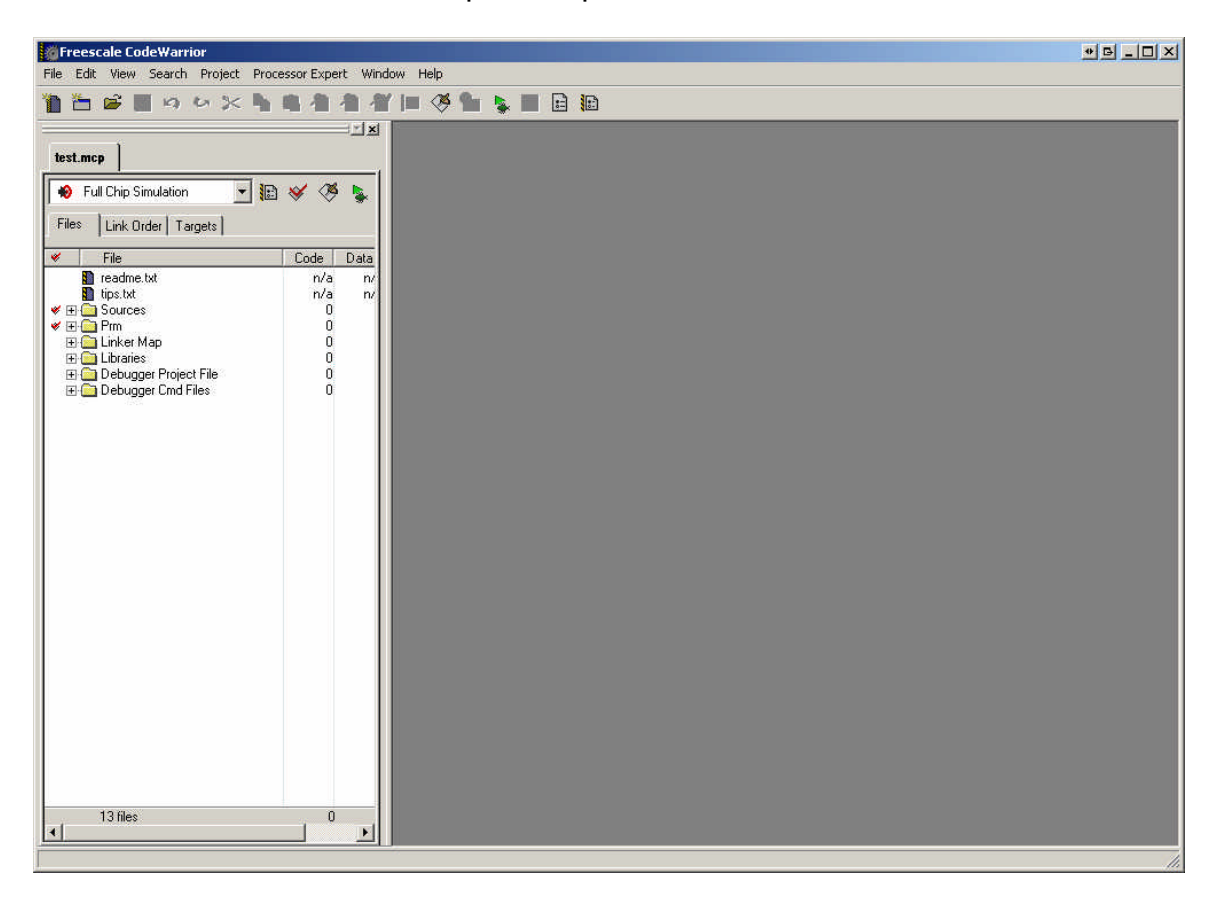

#### Files Tab:

Note that a new window pane is added. These contain the **Files**, **Link Order** and **Targets** tabs.

The Files tab contains 6 subfolders called **Sources**, **Prm**, **Linker Map**, **Libraries**, **Debugger Project File** and **Debugger Cmd Files**.

Clicking the + icon reveals the contents of these subfolders. The **Sources** folder contains the working files. By default CodeWarrior creates a file called *main.asm*. The **Prm** folder contains programming parameters. Please note that this document will only touch on the most important aspects of the IDE. You should do further reading to gain a better understanding of how to use CodeWarrior.

Double click on filename *main.asm* to see what it contains.

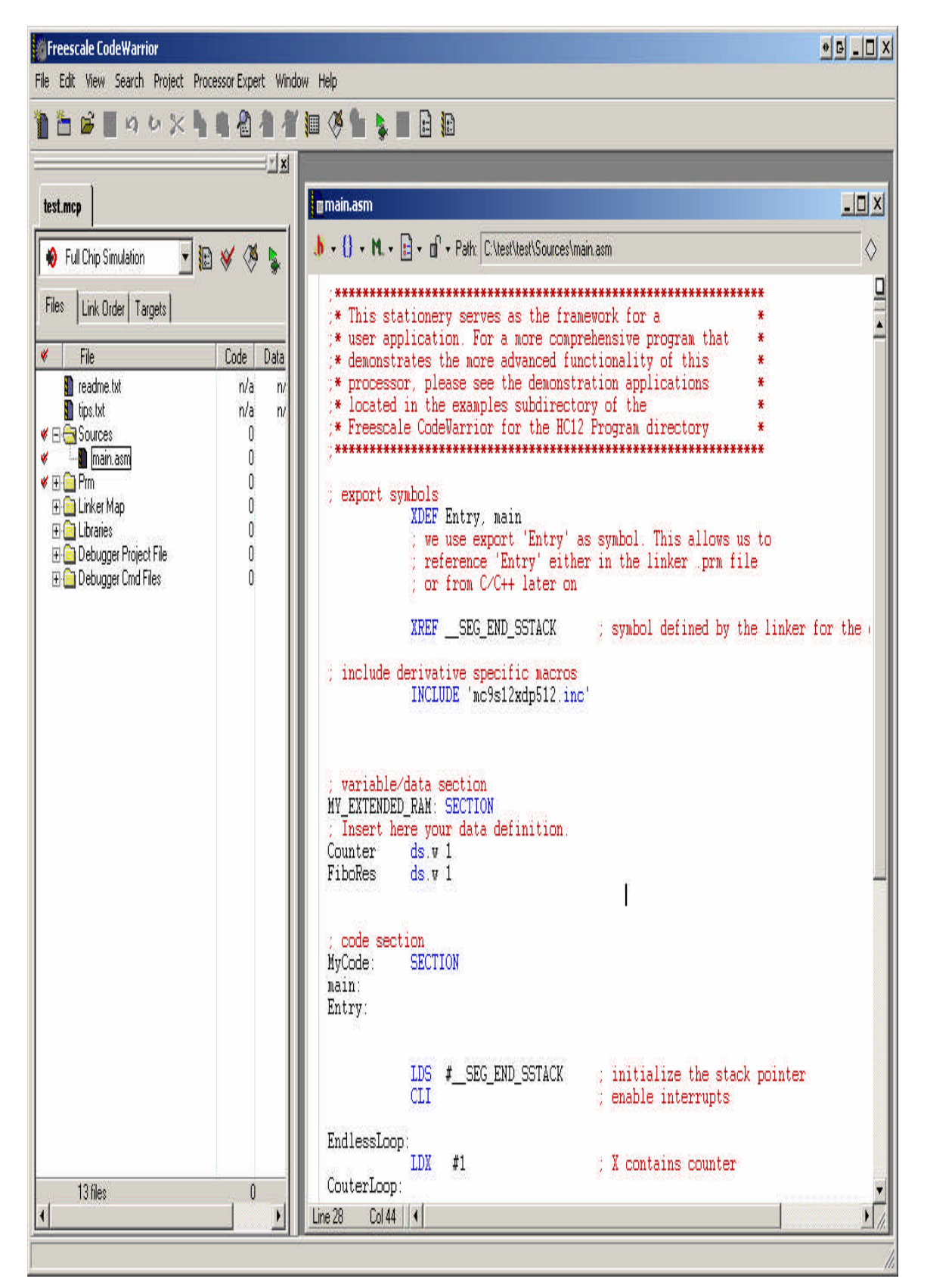

Debug:

Connect a serial cable between *COM 1* on your PC and Adapt9S12XDP512. Make sure the Run/Load switch on the board is in the Load position. Power up the board, and you'll notice that the PWR (Green) LED is ON.

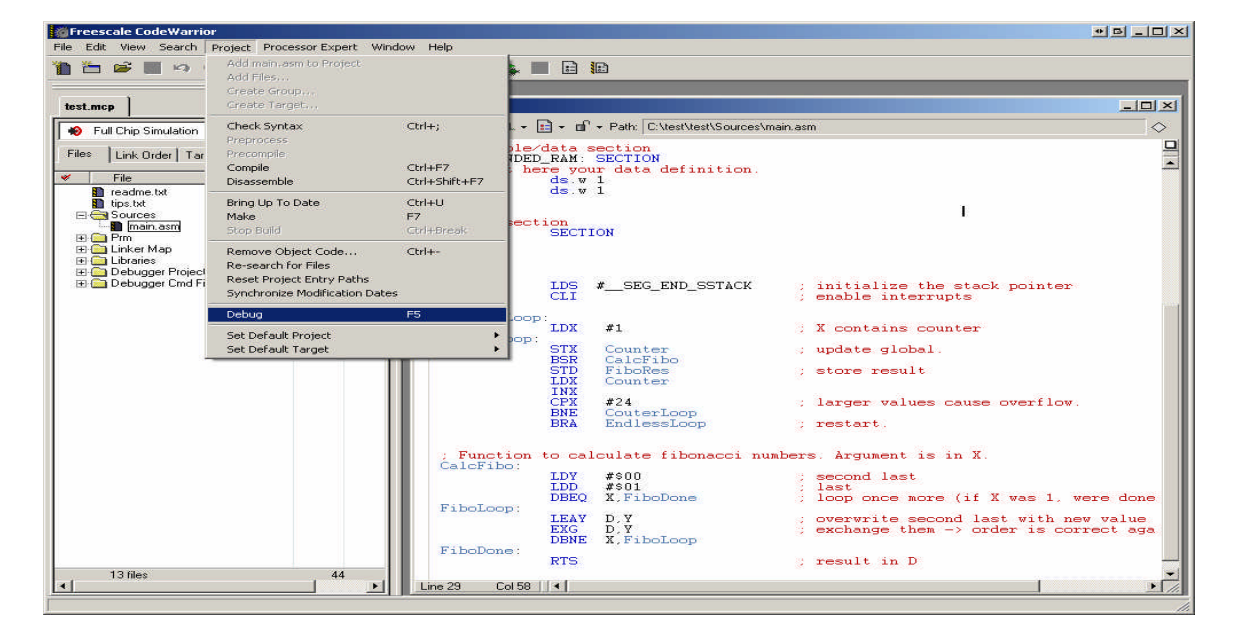

Select the Project Menu. Project-Debug as shown below.

CodeWarrior will immediately initiate the Debugger screen.

| 😸 True-Time Simulator & Real-Time Debug                                      | ger C:\test\test\Full_Chip_Simulatio                           | n.ini       |                                                                         |                                  | • <u> </u>       |
|------------------------------------------------------------------------------|----------------------------------------------------------------|-------------|-------------------------------------------------------------------------|----------------------------------|------------------|
| File View Run HCS12X FCS Component Pri                                       | ocedure Window Help                                            |             |                                                                         |                                  |                  |
|                                                                              | <u>→</u>                                                       |             |                                                                         |                                  |                  |
| S Source                                                                     |                                                                |             | Assembly                                                                |                                  | -OX              |
| HC12  C:\test\test\bin\main.dbg                                              |                                                                | Line: 16265 | HC12 Entry                                                              |                                  |                  |
| main:<br>Entry:                                                              |                                                                | <u>*</u>    | C000 LDS #8448<br>C003 ANDCC #239<br>C005 LDX #1<br>C008 STX 0x2100     |                                  | 1                |
| LDS #_SEG_END_SSTAU<br>CLI<br>EndlessLoop:                                   | <pre>CK ; initialize the stack p<br/>; enable interrupts</pre> | pointer     | COOB BSR *+16<br>COOD STD 0x2102<br>CO10 LDX 0x2100                     | ;abs = 0xCO1B                    | *                |
| LDX #1                                                                       | ; X contains counter                                           | _           | Register                                                                |                                  | - O ×            |
| STX Counter                                                                  | ; update global.                                               |             | HC12 CPU Cycles: 0<br>D DFDF A DI                                       | B DF                             | Auto             |
| 🔀 Data                                                                       |                                                                | <u>-0×</u>  | IX DFDF IY DFD1<br>IP COOO PC COO                                       | ) PPAGE FE                       |                  |
| HC12<br>Counter undefined int<br>FiboRes undefined int                       | Auto                                                           | Symb Global | SP DFDD IPL (<br>EPAGE FE GPAGE (                                       | ) CCR SXHINZVC<br>) DIRECT 0 RPA | GE FD            |
|                                                                              |                                                                |             | Procedure                                                               |                                  | -OX              |
|                                                                              |                                                                |             | HC12                                                                    |                                  | 14               |
| in Command                                                                   |                                                                |             | Entry ()                                                                |                                  |                  |
| <pre>!// After load the commands writ done .\cmd\Full_Chip_Simulation_</pre> | ten below will be executed<br>postload.cmd                     |             | Memory                                                                  | Auto                             | X                |
| Postload command file correctly                                              | executed.                                                      |             | 000080 00 00 00 20 05<br>000088 00 00 00 00 00<br>000090 00 00 00 00 00 | 00 00 00<br>00 FF FF<br>00 00 00 |                  |
|                                                                              |                                                                | •<br>•      | 000098 00 00 00 00 00<br>0000A0 00 00 00 00 00                          | 00 00 00                         |                  |
| For Help, press F1                                                           | HC12 2.000000 MHz 0                                            |             | MC9512XDP512 dor                                                        | e .\cmd\Full_Chip_Simulatic      | n_postload.cr // |

# True Time Simulator and Real-Time Debugger:

The default setting is for Full Chip simulation. For Serial monitor press the *Component* menu then *Set Connection* as shown.

| True-Time Simulator & Real-Time Debugger   | C:\test\test\Full_Chip_Simulation.ir | ú          |                                    | *B_D×                                  |
|--------------------------------------------|--------------------------------------|------------|------------------------------------|----------------------------------------|
| File View Run HCS12X FCS Component Procedu | ure Window Help                      |            |                                    |                                        |
| □ 😂 🖬 👗 📴 🐻 Open                           | F                                    |            |                                    |                                        |
| S Source                                   |                                      | - 🗆 ×      | Assembly                           | _ <b>_</b> N                           |
| HC12 C:\test\test\bin\main.c Fonts         | L                                    | ine: 16265 | HC12 Entry                         |                                        |
| Background Color.                          |                                      | <u> </u>   | C000 LDS #8448                     | <u> </u>                               |
| Entry:                                     |                                      |            | C003 ANDCC #239                    |                                        |
|                                            |                                      |            | C008 STX 0x2100                    |                                        |
| LDS #_SEG_END_SSTACK                       | ; initialize the stack poi           | nter       | COOB BSR *+16                      | ;abs = 0xC01B                          |
| CLI                                        | ; enable interrupts                  |            | COOD STD 0x2102<br>CO10 LDX 0x2100 |                                        |
| EndlessLoop:                               |                                      |            |                                    | <u> </u>                               |
| LDX #1                                     | ; X contains counter                 |            | Register                           | _ <b>_</b> _×                          |
| STX Counter                                | ; update global.                     | -          | HC12 CPU Cycles: 0                 | Auto                                   |
|                                            |                                      | • //       | D DFDF A DF                        | B DF                                   |
| 🔁 Data                                     |                                      | -OX        | IX DFDF IY DFDF                    | DDACE FE                               |
| HC12                                       | Auto Syr                             | nb Global  | SP DFDD IPL 0                      | CCR SXHINZVC                           |
| Counter undefined int                      |                                      |            | EPAGE FE GPAGE 0                   | DIRECT O RPAGE FD                      |
| FiboRes undefined int                      |                                      |            |                                    |                                        |
|                                            |                                      |            |                                    |                                        |
|                                            |                                      |            | P Procedure                        | X                                      |
| 1                                          |                                      |            | HC12                               |                                        |
| Command                                    |                                      | -   =   ×  | Entry ()                           |                                        |
|                                            |                                      |            |                                    |                                        |
| !// After load the commands written        | below will be executed               |            | Memory                             | _ <b>_</b> _×                          |
| done .\cmd\Full_Chip_Simulation_post       | load. cmd                            |            |                                    | Auto Logical                           |
| Postload command file correctly exec       | uted.                                |            | 000080 00 00 00 20 05 0            |                                        |
| l (m)                                      |                                      |            |                                    | 00 FF FF                               |
|                                            |                                      | -          | 000098 00 00 00 00 00 00 00        | 00 00 00                               |
|                                            |                                      | ▶ //.      | 0000A0 00 00 00 00 00 0            | 00 00 00                               |
| Set a new target                           | HC12 2.000000 MHz 0                  |            | MC9512XDP512 done                  | .\cmd\Full Chip Simulation postload.cr |

Select the **Connection** to be **HCS12 Serial Monitor** as shown.

| Processor                             |    |        |
|---------------------------------------|----|--------|
| HC12                                  | •  | ОК     |
| Connection                            |    |        |
| Full Chip Simulation                  | •  | Cancel |
| Abatron BDI                           | 25 |        |
| HCS12 Serial Monitor                  |    |        |
| P&E Multilink/Cyclone Pro             |    | Help   |
| Full Chip Simulation<br>SofTec HCS12  |    |        |
| CAProgram Files/Freescale/CW for HC12 |    |        |

The **Set Connection** will change accordingly. Click OK to continue.

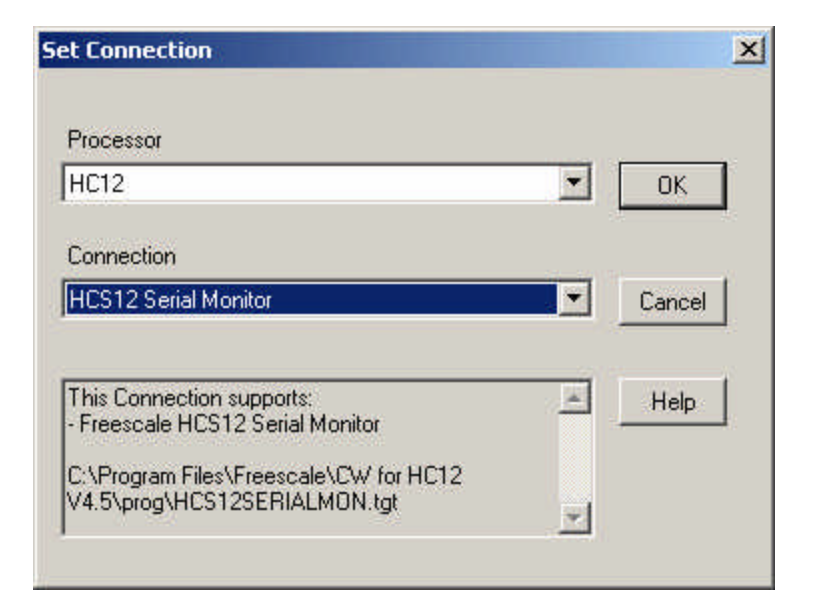

Notice that the window has changed.

| 🐻 True-Time Simulator & Real-Time Debugger C:\test\test\Full_Chip_Simulation.ini                            |           | •                                                                                                    |              |
|----------------------------------------------------------------------------------------------------|-----------|----------------------------------------------------------------------------------------------------|--------------|
| File View Run MONITOR-HCS12 Component Source Window Help                                                    |           |                                                                                                    |              |
|                                                                                                    |           |                                                                                                    |              |
| S Source                                                                                                    |           | Assembly                                                                                                    |              |
| HC12                                                                                                    |           | HC12                                                                                                    |              |
|                                                                                                    |           | COOO LDS #8443<br>COO3 ANDCC #239<br>COO5 LDX #1<br>COO8 STX 0x2100<br>COOB BSR *+16 ;abs = 0xC01B<br>COOD STD 0x2102<br>CO10 LDX 0x2100                                                                                                    | <u> </u>     |
|                                                                                                    |           | Register                                                                                                    | - U X        |
| Data<br>HC12 Auto Symb                                                                                      | Global    | HC12         D         O         A         O         B         O           IX         0         IY         0         P         PAGE         FE         FE         SP         4000         IPL         0         CCR         SXHINZYC         EPAGE         FE         GPAGE         FE         GPAGE         O         RPAGE         FE         SHADON         IPL         0         CCR         SXHINZYC         SXHINZYC <t< td=""><td>Auto</td></t<> | Auto         |
|                                                                                                    |           | Procedure                                                                                                    |              |
| Eng Command                                                                                                 |           |                                                                                                    |              |
| MC9512XDP512 first silicon revision backward compatibility engaged.<br>Startup command file does not exist. |           | Memory<br>Auto                                                                                                    | X<br>Logical |
| Target Ready                                                                                                |           | 000080 0F 0F 00 20 05 00 00 00                                                                                                    | <b>_</b>     |
| in>                                                                                                    | _         | 000090 00 00 00 00 00 00 00 00                                                                                                    |              |
|                                                                                                    | •<br>• // | 000098 00 00 00 00 00 00 00 00 00                                                                                                    | <b>_</b>     |
| For Help, press F1 Automatic (breakpoints, watchpoints, and trace possible)                                 |           | MC9512XDP512 Target Ready                                                                                                    | 1.           |

# **Erasing and Programming:**

The next step is to setup the erasing and programming. Click on **MONITOR-HCS12** menu then Load... as shown.

| 📙 True-Time Si     | mulator & Real-Time Debugger C:\t | est\test\Full_Chip_Simulation.ini                                                                                                    |        |                                | • B _ D ×           |
|--------------------|-----------------------------------|----------------------------------------------------------------------------------------------------|--------|--------------------------------|---------------------|
| File View Run      | MONITOR-HCS12 Component Source    | Window Help                                                                                                    |        |                                |                     |
|                    | Reset Ctrl+R                      | <u><u></u><u></u><u></u><u></u><u></u><u></u><u></u><u></u><u></u><u></u><u></u><u></u><u></u><u></u><u></u><u></u><u></u><u></u><u></u></u> |        |                                |                     |
| Source             | Setup                             |                                                                                                    |        | Assembly                       |                     |
| HC12               | Communication                     | 1                                                                                                    |        | HC12                           |                     |
|                    | Select Derivative                 |                                                                                                    |        | C000 LDS #8448                 | -                   |
|                    | Command Files                     | 1                                                                                                    |        | C003 ANDCC #239<br>C005 LDX #1 |                     |
|                    | Debugging Memory Map              |                                                                                                    |        | C008 STX 0x2100                |                     |
|                    | Trigger Module Settings           |                                                                                                    |        | COOD STD 0x2102                | ans = oxcorb        |
|                    | Bus Trace                         |                                                                                                    |        | C010 LDX 0x2100                |                     |
|                    | Select Core 🕨                     | ]                                                                                                    | ŀ      | Register                       |                     |
|                    |                                   | -                                                                                                    |        | HC12                           | Auto                |
|                    |                                   |                                                                                                    |        | D O A                          | 0 B 0               |
| Data               |                                   |                                                                                                    |        | IX 0 IY                        | 0                   |
| HC12               |                                   | Auto Symb                                                                                                    | Global | SP 4000 IPL                    | 0 CCR SXHINZVC      |
|                    |                                   |                                                                                                    |        | EPAGE FE GPAGE                 | 0 DIRECT 0 RPAGE FD |
|                    |                                   |                                                                                                    |        |                                |                     |
|                    |                                   |                                                                                                    | ŀ      | D Procedure                    |                     |
|                    |                                   |                                                                                                    |        | HC12                           |                     |
| 1                  |                                   |                                                                                                    |        |                                |                     |
| in Command         |                                   |                                                                                                    |        |                                |                     |
| MCOS12VDP5         | 12 first silicon revision bec     | ward compatibility angaged                                                                                                    |        | Manary                         |                     |
| nessi2/015         | 12 THESE STITCOM LEVISION DAG     | ward compacibility engaged.                                                                                                    |        |                                |                     |
| Startup co         | mmand file does not exist.<br>dv  |                                                                                                    |        | 000080 05 05 00 20             |                     |
|                    |                                   |                                                                                                    |        | 000088 80 00 00 00             | 00 00 FF FF         |
| in>                |                                   |                                                                                                    | -      |                                | 0 00 00 00          |
|                    |                                   |                                                                                                    | ► //.  | 0000A0 00 00 00 0A0000         |                     |
| Load a new applica | tion Automatic (breakp            | oints, watchpoints, and trace possible)                                                                                                    |        | MC9S12XDP512                   | Farget Ready        |

A Load Executable File explorer opens:

| oad Executable File                 |                              |                  | ? ×    |
|-------------------------------------|------------------------------|------------------|--------|
| Look in: 🔁 test                     |                              | - E C            | ÷ 🎫 -  |
| 🚞 bin                               |                              |                  |        |
| 🚞 cmd                               |                              |                  |        |
| interes interes                     |                              |                  |        |
| 🗖 test_Data                         |                              |                  |        |
|                                     |                              |                  |        |
|                                     |                              |                  |        |
|                                     |                              |                  | - 1    |
| -ile name:                          |                              |                  | Upen   |
| Files of type: Execut               | ables (*.abs; *.elf)         | •                | Cancel |
|                                     |                              |                  |        |
| Advanced Command                    | ls                           |                  |        |
| Load Code                           | Load Symbols                 | Verify Code      |        |
|                                     |                              |                  |        |
| - Open and Load Cod                 | e Options                    |                  |        |
| Automatically en                    | ase and program into         | FLASH and EEPROM |        |
| Verifu memoru in                    | age after loading cor        | le .             |        |
| Complete ima                        | ne                           |                  |        |
| C East but a of a                   | ge<br>sale loaded block (fee | tool.            |        |
| <ul> <li>Prist byte or e</li> </ul> | ach loaded block has         | uen)             |        |
| 🗖 Run after succe                   | ssful load                   |                  |        |
| Stop at Funct                       | ion -                        |                  |        |
|                                     |                              | 10               |        |

Double click on the **bin** subfolder to reveal Full\_Chip\_Simulator

| oad Executa    | ble File                                         | ? ×      |
|----------------|--------------------------------------------------|----------|
| Look in: 📔     | i bin 💌 🗢 🔁 🕻                                    | <b>*</b> |
| Full_Chip_     | Simulation.abs                                   |          |
|                |                                                  |          |
|                |                                                  |          |
|                |                                                  |          |
|                |                                                  |          |
| File name:     | Full_Chip_Simulation.abs                         | Open     |
| Files of type: | Executables (*.abs; *.elf)                       | Cancel   |
|                |                                                  |          |
| Advanced       | Commands                                         |          |
| Load Co        | de Load Symbols Verify Code                      |          |
| _ Open and I   | pad Code Options                                 |          |
| Autom          | atically erase and program into FLASH and EEPROM |          |
| - Verifu       | nemori image after loading code                  |          |
| C Com          | nlete image                                      |          |
| C Enst         | bute of each loaded block (faster)               |          |
| 111.00         | ayte of eden loaded block (raster)               |          |
| 🗖 Run al       | ter successful load                              |          |
| 🗖 Stop         | at Function                                      |          |
|                |                                                  |          |

The next step is to setup erasing and programming. Click on **MONITOR-HCS12** menu, then select Communication... as shown.

| 📙 True-Time Si | mulator & Real-Time Debugger C:\ | test\test\Full_Chip_Simulation.ini       |          |                                |                                | · · · ·  |
|----------------|----------------------------------|------------------------------------------|----------|--------------------------------|--------------------------------|----------|
| File View Run  | MONITOR-HCS12 Component Source   | e Window Help                            |          |                                |                                |          |
| niela          | Load Ctrl+L                      |                                          |          |                                |                                |          |
|                | Reset Ctrl+R                     |                                          |          |                                |                                |          |
| S Source       | Setup                            |                                          |          | Assembly                       |                                |          |
| HC12 C:\test   | Communication                    | Lin                                      | e: 16265 | HC12 Entry                     |                                | 100      |
| main:          | Select Derivative                |                                          |          | C000 LDS #844                  | 8                              | <b>_</b> |
| Entry:         | Command Files                    |                                          |          | C003 ANDCC #239<br>C005 LDX #1 |                                |          |
|                | Debugging Memory Map             | initialize the stack noint               | er       | C008 STX 0x21                  | 00<br>•abs = 0xC01B            |          |
|                | Trigger Module Settings          | enable interrupts                        |          | COOD STD 0x21                  | 02                             |          |
| EndlessLoo     | Bus Trace                        |                                          |          | COID LDX 0X21                  | 00                             | -        |
|                | Select Core                      | X contains counter                       |          | Register                       |                                |          |
| CouterLoop     | :<br>2754 Countrol               |                                          |          | HC12                           |                                | Auto     |
|                | SIX Councer                      | ; updace giobai.                         |          |                                | 0 B 0                          |          |
|                |                                  |                                          | /// النت | IX 0 IY                        | 0                              |          |
| 🔂 Data         |                                  |                                          |          | IP COOO PC                     | COOO PPAGE FE                  |          |
| HC12           | jmain.dbg                        | Auto Symb                                | Global   | SP 4000 IPL                    | 0 CCR SXHINZVC                 |          |
| Counter -      | -16869 int                       |                                          |          | EPAGE FE GPAG                  | E O DIRECT O R                 | PAGE FD  |
| FiboRes        | -7051 int                        |                                          |          |                                |                                |          |
|                |                                  |                                          |          |                                |                                | 1-1-1    |
|                |                                  |                                          |          | P Procedure                    |                                |          |
|                |                                  |                                          |          | HC12                           |                                |          |
| Command        |                                  |                                          |          | Entry ()                       |                                |          |
| Commente       |                                  |                                          |          |                                |                                |          |
| Startun co     | mmand file does not exist.       |                                          |          | Memory                         |                                |          |
| Target Rea     | dy                               |                                          |          |                                | Auto                           |          |
| Preload co     | mmand file does not exist.       |                                          |          |                                | , Auto                         |          |
| Postload c     | ommand file does not exist.      |                                          |          |                                | ) 05 00 00 00<br>) 00 00 FF FF | : 7      |
| in>            |                                  |                                          |          | 000090 00 00 00 00             | 00 00 00 00                    |          |
|                |                                  |                                          | <u> </u> | 000098 00 00 00 00             | 00 00 00 00                    | ••       |
|                | 14                               | 10 V. 10 V.                              |          | 10000A0 00 00 00 00            |                                | ·· 🔟     |
|                | Automatic (break                 | points, watchpoints, and trace possible) |          | MC9512XDP512                   | Target Ready                   | 1        |

Select the COM port that is available on your PC. In this example it is COM1

| Monitor Setup                                                                               | ×    |
|---------------------------------------------------------------------------------------------|------|
| Monitor Communication Load Options                                                          | - 25 |
| HOST Serial Communication Port:                                                             |      |
| Please select in this dialog the serial communication port used to connect to the hardware. |      |
| HOST Serial Communication Port:                                                             |      |
| Communication protocol                                                                      |      |
| Show Monitor TX/RX                                                                          |      |
|                                                                                             |      |
| OK Cancel                                                                                   |      |

Next click on the Load Options tab as shown. Check the *Enable Automatic Erase Flash on Load* as shown.

| onitor Setup                                                             |                                                                         |        |
|--------------------------------------------------------------------------|-------------------------------------------------------------------------|--------|
| Monitor Communication                                                    | Load Options                                                            |        |
| Application Loading 0                                                    | ptions                                                                  | -      |
| Enable Automatio                                                         | c Erase Flash on Load                                                   |        |
| By default, the Monit<br>when a load is perfor<br>To disable this featur | or DLL will automatically erase the<br>med.<br>e, uncheck the checkbox. | flash  |
|                                                                          |                                                                         |        |
|                                                                          |                                                                         |        |
|                                                                          | ОК                                                                      | Cancel |

Make sure the board's Run/Load switch is in the Load position. Then apply power, or press the RESET button on the module if it is already powered up. Press *OK* to continue.

The MCU will be erased then programmed. At the end of erase and programming the True time Sim will display the code, as shown.

| Sile View Rup MONI            | or & Real-Time Debugger | C:\test\test\Full_Chip_Simulation.in               | i          |                                                                     | *B_D×                           |
|-------------------------------|-------------------------|----------------------------------------------------|------------|---------------------------------------------------------------------|---------------------------------|
|                               |                         | 국 국 국 구 ] 🏵                                        |            |                                                                     |                                 |
| Source                        |                         |                                                    |            | Assembly                                                            | - D X                           |
| HC12 C:\test\test\bir         | n\main.dbg              | L                                                  | ine: 16266 | HC12 Entry                                                          |                                 |
| Entry:                        |                         |                                                    | ×          | COOO ORCC #16<br>COO2 LDS #844<br>COO5 LDY #330                     | 8                               |
| LDS<br>CLI<br>Endlessloon:    | #SEG_END_SSTACK         | ; initialize the stack poin<br>; enable interrupts | nter       | C008 LDAB #127<br>C00A STAB 0x10<br>C00C LDX #435<br>C00F LDAB #251 | 2                               |
| LDX                           | #1                      | ; X contains counter                               |            |                                                                     | ×                               |
| CouterLoop:<br>STX<br>BSR     | Counter<br>CalcFibo     | ; update global.                                   |            | Register                                                            | Auto                            |
|                               |                         |                                                    | ار ا       | IX 0 IY                                                             | 0                               |
| Data                          | main.dbg                | Auto Syn                                           | ib Global  | IP         C000         PC           SP         4000         IPL    | COOO PPAGE FE<br>O CCR SXHINZVC |
| Counter 15899<br>FiboRes 3328 | int<br>int              |                                                    |            | EPAGE FE GPAG                                                       | E O DIRECT O RPAGE FD           |
|                               |                         |                                                    |            | P Procedure                                                         | ×                               |
|                               |                         |                                                    |            | Fature ()                                                           |                                 |
| in Command                    |                         |                                                    |            | Encry ()                                                            |                                 |
| MC9S12XDP512 fi               | rst silicon revision    | backward compatibility engage                      | <u>م</u>   | Memory                                                              | _ <b>_</b> _×                   |
| Startum command               | file does not evist     |                                                    |            | 1                                                                   | Auto Logical                    |
| Target Ready                  | THE GES HOU EXIST.      |                                                    | -          | 000080 OF OF 00 20<br>000088 80 00 00 00                            | 0 05 00 00 00                   |
| in>                           |                         |                                                    | -          |                                                                     |                                 |
| •                             |                         |                                                    |            | 00000A0 00 00 00 00                                                 | 00 00 00 00                     |
| For Help, press F1            | Automatic (br           | eakpoints, watchpoints, and trace possible         | )          | MC9512XDP512                                                        | Target Ready                    |

This concludes the demonstration.